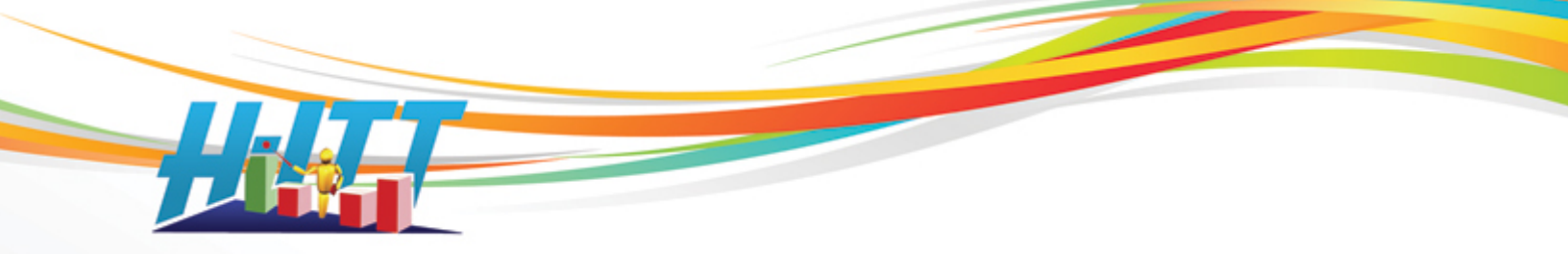

## <u>Common Inquiry:</u> How do I make my instructor's remote advance slides?

Click here for how to set up your Instructors remote

There are some file types that can not be advanced with the instructors remote in their raw form, these are:

PowerPoint (\*.PPT, PPTX), Word (\*.doc, docx), Excel (\*.xls, xlsx), Plain Text (\*.txt) and PDF (\*.pdf).

However, you can easily convert these (except the PDF) to a format that can be advanced using the instructor's remote with the applications "save as" feature as described below:

**PowerPoint:** Save as a JPEG File Interchange format (\*.jpg) from the "Save as Type" pull down menu in the Save as options window, and click Save.

The message window will appear, select 'Every Slide', and a message will appear saying export complete.

| Microsoft Office PowerPoint |                                 |                              | × |
|-----------------------------|---------------------------------|------------------------------|---|
| Do you want to export       | every slide in the presentation | n or only the current slide? |   |
| Every Slide                 | <u>⊂</u> urrent Slide Only      | Cancel                       |   |

This saves each slide in your presentation as an individual JPG image into a Folder that is named the same as your PPT presentation as shown in the example:

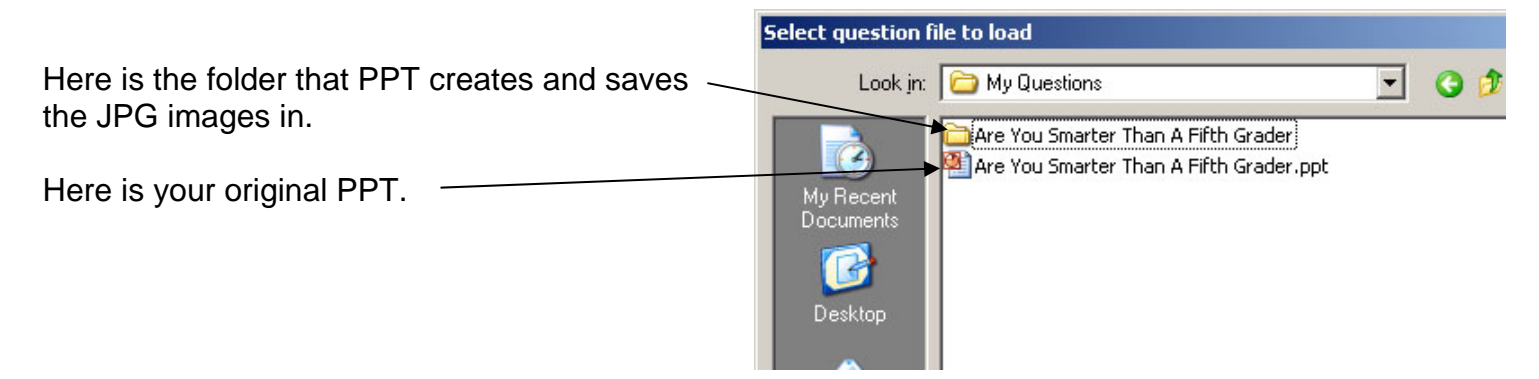

**To display these in Acquisition:** From the slides pull down menu select "<u>Open Slides Folder</u>" and select Power Point JPGs and the type and click OK. A browser window will open where you browse to your PPT, and locate the folder named the same as your PPT (shown above). Highlight this folder (do not open it) and click OK.

NOTE: There are several other formats you can use as shown in Acquisitions file type window. The above example is JPG, but you can use other formats.

H-ITT, LLC 420 Shearer Blvd. Cocoa, FL 32922

Phone: 877-244-4488 Fax: 321-576-0397 Web: <u>www.h-itt.com</u>

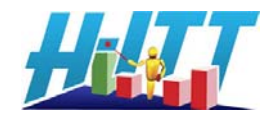

**Word, Excel and plain text:** Open any of these and save as a plain text file. Then, open the text file and delimit it with the >< (greater than/right arrow, less than/left arrow) delimiter between each question. (This delimiter allows the Acquisition program to identify each question individually and display one question at a time). Example:

| 🖡 blank. txt - Notepad             |                                                              |
|------------------------------------|--------------------------------------------------------------|
| File Edit Format View Help         |                                                              |
| Question 1<br>a.<br>b.             |                                                              |
| с.<br>><                           |                                                              |
| Question 2<br>a.<br>b.<br>c.<br>>< |                                                              |
| Question 3<br>a.<br>b.<br>c.       | NOTE: the delimiter must follow the last question/answer set |
| × •                                |                                                              |

You can change the font size for best fit and audience viewing from the Slides pull down menu.

**To display in Acquisition:** from the Slides pull down menu, select "Open Slides File" and from the file type pull down menu, select "**Delimited >< text (\*.txt)** as the file type, browse to your text file, and open it.

## About Slides Files and Slides Folder

| From Acquisitions <u>S</u> lides pull down menu:                                                                                                    |                                                                                                    |
|----------------------------------------------------------------------------------------------------|----------------------------------------------------------------------------------------------------|
| Select Open Slides File for content in a file such as<br>PowerPoint, Word, Excel, PDF, HTML, H-ITT XML (H-ITT<br>XML is the file type that is generated if you use QGen2)<br>Text files and others.<br><i>NOTE: When the browser opens, select Files of type pull</i><br><i>down to select the specific file type your content is in.</i> | <u>Slides</u> Options <u>H</u> elp<br>Open Slides File<br>Open Slides Folder<br>Browse to Web Site (URL) |
| Select Open slides folder for displaying questions that are<br>a series of images in a folder such as the output of PPT<br>when "save as" *.jpg file type for example.<br><i>NOTE: When the browser opens select the image type</i><br><i>(i.e. PowerPoint JPG if the images were saved from PPT)</i>                                     | Show Black Screen<br>Show White Screen<br>First Slide Home                                               |

H-ITT, LLC 420 Shearer Blvd. Cocoa, FL 32922

Phone: 877-244-4488 Fax: 321-576-0397 Web: <u>www.h-itt.com</u>

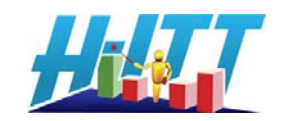

## Using your Instructors remote:

Any remote can be assigned as an instructor's remote and can be used to start and stop questions, advance slides, assign correct answers and more, here is how:

| From the Options>General menu                        | Options for H-ITT Acquisition                                        |
|------------------------------------------------------|----------------------------------------------------------------------|
|                                                      | General ID Display   Loaner Remotes   Histogram   E-mail   FTP       |
| Enter the remotes serial number you want to use here | Instructor Information                                               |
|                                                      | Name Me Pro                                                          |
|                                                      | Class enrolment 30 Pro                                               |
|                                                      | → 🔽 Use instructor Remote ID 475808                                  |
|                                                      | Ma                                                                   |
| And click OK from the options pallet.                |                                                                      |
|                                                      | Class Files - class response data is always saved - specify location |

## Instructor's remote function keys:

- The remotes right arrow button (>>) will start the question.
- Click the right arrow (>>) to stop the question and bring up the Histogram.
- Use the right arrow (>>) again to clear the histogram and ready the next question.
- Before the question is started you can use **A/1** key to add time to the question timer and the **B/2** key to reduce time on the question timer.
- Before the question is started you can use **C/3** key to *advance* the slide and the **D/4** key to go to the *previous* slide.
- Keys **A-J** will assign the correct answer if you answer along with the students while the question is running.
- When the question is stopped and the Histogram is displaying, keys **A-J** will also assign *or change* the correct answer.
- When the question is idle or stopped, the **E/5** key will exit the class and return to the Acquisition home screen.

Contact Info: Support Email: <u>support@h-itt.com</u> Support Phone: 888-322-0089 Sales email <u>sales@h-itt.com</u> Sales Phone: 877-244-4488

H-ITT, LLC 420 Shearer Blvd. Cocoa, FL 32922

Phone: 877-244-4488 Fax: 321-576-0397 Web: <u>www.h-itt.com</u>

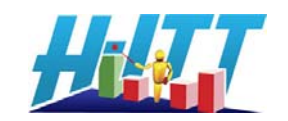